## Anmeldung an der AKDB zur Nutzung von ASV – Schritt für Schritt

- > Citrix wurde installiert, Sie haben die Anmeldung für die AKDB-Nutzung per Mail verschickt
- Sie haben per Mail erhalten:
  - Benutzername für den Terminalserver (Bsp: sas00)
  - Kennwort für Terminalserver (Bsp: X\*\$pR4j6!)
  - Versandbestätigung für Token
- > per Post:
  - Token mit Lieferschein

Der **1. Schritt** muss sein, den Token zu aktivieren. Dazu gehen Sie auf der Mail "Versandbestätigung: Token für den mobilen Internetzugang OSRZ" auf den Link :

https://service.osrz-akdb.de/osrzweb/Frames/osrz web/osrz token portal login.aspx

Es erscheint folgendes Bild:

|                                                                                                    |                                                     |                          | Sie sind nicht angemeldet                   |
|----------------------------------------------------------------------------------------------------|-----------------------------------------------------|--------------------------|---------------------------------------------|
| Menü                                                                                                    | OSRZ - Token - Portal                               |                          |                                             |
| Home<br>Registrieren ><br>OSRZ-Login ><br>OSRZ-Services ><br>OSRZ Portal ><br>Häufige Fragen & Kontakt > | Steht auf der Mail:<br>Versandbestätigung:<br>Token | Bite melden Sie sich an: | Steht im Lieferschein<br>bzw. auf dem Token |

In der Mail - unter dem Link - befindet sich der Aktivierungscode:

"Ihr Tokenaktivierungscode lautet: (Bsp. cJ3\*Bß)"

Nun muss man noch die Aktivierung bestätigen und der Token ist bereit.

| Menü                                                                                                    | oken Aktivierung:                                                                                                    |                                                                                                    | Sie sind nicht ange                                              | meldet |
|----------------------------------------------------------------------------------------------------|----------------------------------------------------------------------------------------------------|----------------------------------------------------------------------------------------------------|------------------------------------------------------------------|--------|
| Home<br>Registrieren ><br>OSRZ-Login ><br>OSRZ-Services ><br>OSRZ Portal ><br>Häufige Fragen & Kontakt > | Kundennummer:<br>Tokenseriennummer:<br>OSRZ-Benutzername:<br>Vorname:<br>Nachname:<br>E-Mail:<br>Strasse Hausnr.:<br>Piz Ort:<br>Postfach<br>Bitte klicken Sie hier, um den Token zu aktivieren. Der F | 1887-52444<br>AP14-5545<br>Marion<br>Otto<br>otto@gs-am-pilsensee.de<br>Roseggerstraße<br>82229<br>0<br>egistrierungsvorgang ist damit abgesch | 2<br>Seefeld<br>lossen und der Token kann sofort benutzt werden: |        |
| Ļ                                                                                                    |                                                                                                    | Token aktivieren<br>Copyright © 2016<br>KDB Outsourcing Rechenzentrum<br>Impressum                                                             |                                                                  |        |

| Menü                |         |                                                                       |
|---------------------|---------|-----------------------------------------------------------------------|
| Home                |         | Vielen Dank. Der Token wurde aktiviert und kann jetzt benutzt werden! |
| Registrieren        | •       |                                                                       |
| OSRZ-Login          | •       | Copyright © 2016                                                      |
| OSRZ-Services       | •       | AKDB Outsourcing Rechenzentrum                                        |
| OSRZ Portal         | •       | Version: 2.0.1.6                                                      |
| Häufige Fragen & Ko | ntakt 🕨 |                                                                       |

Der **2. Schritt** ist die Anmeldung des eigenen Zugangs. Hierzu geht man auf <u>https://login.osrz-akdb.de</u>. Man gibt den Benutzernamen, das Kennwort und den vom Token generierten Passcode ein. Anschließend wird man aufgefordert, ein eigenes Kennwort einzugeben (mind. 8 Stellen, Zahlen, Großund Kleinbuchstaben, Sonderzeichen), es muss noch einmal wiederholt werden.

| Willkomm<br>(OSRZ) dei | en im Outsou<br>AKDB                                                                                             | urcing-Rechenzentrum                                                                                                    |
|------------------------|----------------------------------------------------------------------------------------------------|----------------------------------------------------------------------------------------------------|
|                        | Benutzername:<br>Kennwort :<br>PASSCODE:<br>Kennwort verg                                                        | sas00<br>X*\$pR4j6! Beispiel!<br>wird vom Token<br>generiert<br>Anmeiden<br>gessen oder Konto gesperrt?                                                                               |
|                        | <u>AKDB - K</u> <u>Kostenlos</u> <u>OSRZ - Benutzer</u> <u>OSRZ - Pc</u> <u>Weitere nützlich</u> <u>OSRZ - S</u> | undenportal<br><u>e Servicerufnummern</u><br><u>- und Ansprechpartnerverwaltung:</u><br>ortal (nur für IT-Systemansprechpartner)<br><u>e Links:</u><br>unportseite (www.osrz-akdh.de) |
|                        | <ul> <li><u>Häufiq ges</u></li> <li><u>Kontakt be</u></li> </ul>                                                 | stellte Fragen<br>ei TECHNISCHEN Problemen                                                                                                    |

Jetzt kann man zwar auf das Rechenzentrum zugreifen, aber die Zuordnung zu ASV ist noch nicht erfolgt.

Bitte melden Sie sich – nachdem das eigene Kennwort eingegeben wurde – wieder ab.

Im 3. Schritt gehen Sie auf die Seite: <u>https://www.osrz-akdb.de</u>.

Wählen Sie (nur der AKDB-Administrator!)im Menu links "OSRZ Portal -> Anmelden" aus.

| Menú                                                                                                    | Annublen Sie sind                                               | nicht angemeld |
|----------------------------------------------------------------------------------------------------|-----------------------------------------------------------------|----------------|
| Home<br>Registrieren +<br>OSRL2.egin +<br>OSRL2.services +<br>OSRL Portal +<br>Haufige Fragen & Kontakt + | Annelden<br>Benutzename<br>Kenneot vepssen del Benutzer assent? |                |
|                                                                                                    |                                                                 |                |

Geben Sie Ihren Benutzernamen und Ihr Kennwort ein.

Gehen Sie dann auf "OSRZ Portal -> Benutzer verwalten -> Bearbeiten" und klicken Sie auf das gelb markierte Feld.

| Fromm-Preischl | Petra | × |  | V | × |
|----------------|-------|---|--|---|---|
|                |       |   |  |   |   |

Jetzt müssen Sie die ASV-Zuordnung vornehmen:

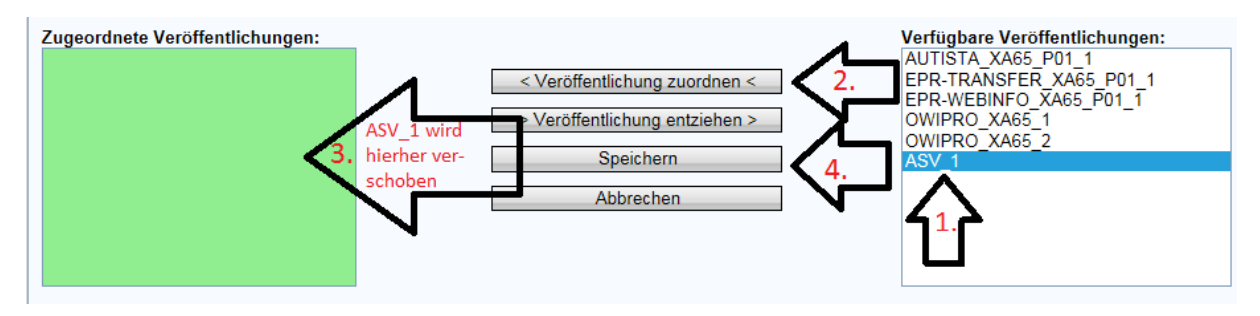

Klicken Sie auf "ASV\_1 -> Veröffentlichung zuordnen -> Speichern"

Erst jetzt können Sie ASV erreichen. Diesen Schritt müssen Sie als Administrator für alle Token-Nutzer Ihrer Schule einzeln durchführen, damit jeder die Berechtigung erhält, in ASV arbeiten zu können.

Melden Sie sich nun aus dem Portal wieder ab.

Im Anschluss gehen Sie über <u>https://login.osrz-akdb.de</u> wieder in den Login, melden sich mit Ihren Daten an.

Sie erhalten folgendes Bild:

| Hauptverzeichnis      |                                                                                                    | Anzeige wählen: 🔻 |
|-----------------------|----------------------------------------------------------------------------------------------------|-------------------|
| ASV                   | Drucker am<br>Terminalserver                                                                                |                   |
| Tipp: Sie können Ihre | Ressourcen auf verschiedene Weise anzeigen. Ändern Sie die Anzeige mit den Optionen unter 'Anzeige wählen'. | $\boxtimes$       |

## Klicken Sie den Ordner ASV einmal an.

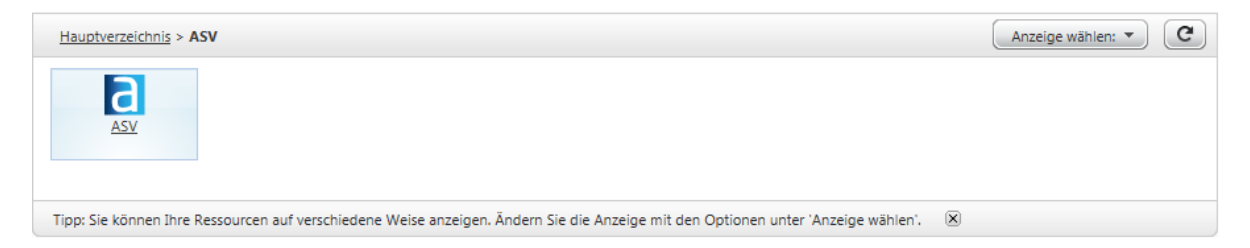

Das ASV-Symbol erscheint.

Klicken Sie **einmal** auf das Symbol. Es kann sein, dass Sicherheitshinweise aufploppen, drücken Sie auf "zulassen".

Jetzt muss die Anmeldemaske erscheinen.

| Hauptverzeichnis > ASV                                                                                                    |   | Anzeige wählen: 🔻 | G |
|----------------------------------------------------------------------------------------------------|---|-------------------|---|
| а                                                                                                    |   |                   |   |
| ASV                                                                                                    |   |                   |   |
|                                                                                                    |   |                   |   |
| Tipp: Sie können Ihre Ressourcen auf verschiedene Weise anzeigen. Ändern Sie die Anzeige mit den Optionen unter 'Anzeige wählen'. | × |                   |   |
|                                                                                                    |   |                   |   |
|                                                                                                    |   |                   |   |
|                                                                                                    |   |                   |   |
| ASV Anmeldung Version 1.27.379_032_12_by                                                                                          |   |                   |   |
| 1                                                                                                    |   |                   |   |
| Willkommen bei asv                                                                                                    |   |                   |   |

|                 | (Client) Aktuelles Datum: 07.07.201 |
|-----------------|-------------------------------------|
| Benutzerkennung |                                     |
| Passwort        |                                     |
|                 |                                     |

In einer weiteren Mail haben Sie Ihre persönliche Admin-Kennung und ein Kennwort erhalten. Diesen Zugang erhält auch nur der Administrator.

Die Schule ist bereits angelegt, das bedeutet, dass Sie sich als Admin anmelden können, die Altdatenübernahme oder die Rücksicherung der Daten einer Parallelschule durchführen, Benutzer und Rollen anlegen können.

Viel Erfolg!!!

Petra Fromm-Preischl und Marion Otto